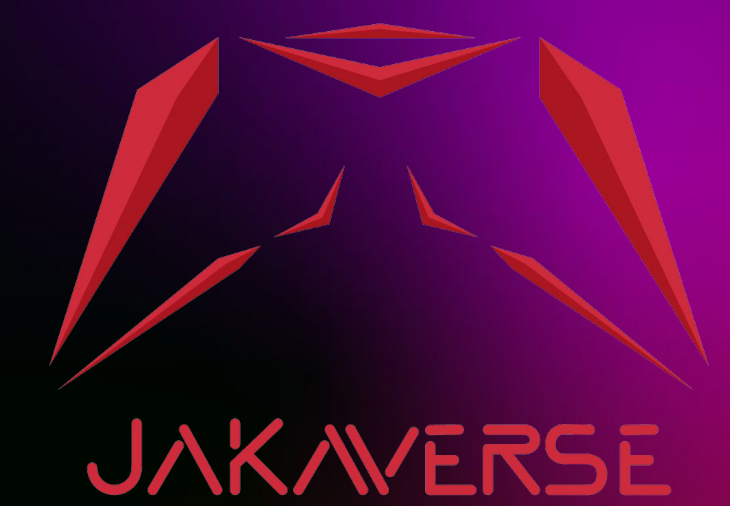

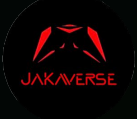

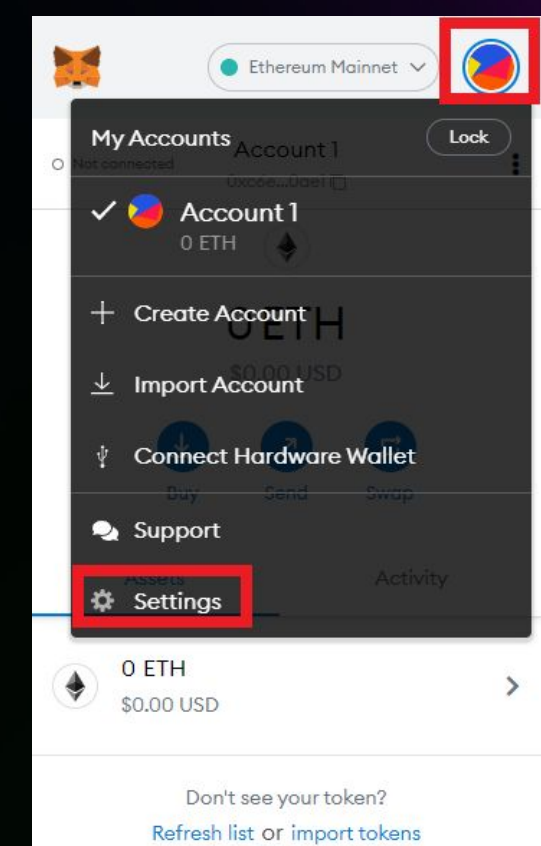

#### Step 1

- Access MetaMask
- Press on the upper right-hand corner wind circle.
- Enter Setting

| Binance Smart Chain Main v                         |   |
|----------------------------------------------------|---|
| Settings                                           | × |
| Recovery Phrase                                    | ^ |
| Alerts<br>Enable or disable each alert             | > |
| Networks<br>Add and edit custom RPC networks       | > |
| Experimental<br>Token detection & more             | > |
| About<br>Version, support center, and contact info | > |

#### Step 2

- Select Networks

| < Networks            | 3     |
|-----------------------|-------|
| • Ethereum Mainnet    | >     |
| Ropsten Test Network  |       |
| Rinkeby Test Network  | ₽ >   |
| • Goerli Test Network | • >   |
| Kovan Test Network    | • >   |
| Binance Smart Chain   | Mai > |

#### Step 3 - Select Add Network

| Settings           |                                                                                                    |                                                                |
|--------------------|----------------------------------------------------------------------------------------------------|----------------------------------------------------------------|
| General            | Networks > Add a network                                                                                        |                                                                |
| Advanced           |                                                                                                    |                                                                |
| Contacts           | A malicious network provider can lie about the state of the networks you trust.                                 | e blockchain and record your network activity. Only add custom |
| Security & Privacy |                                                                                                    |                                                                |
| Alerts             | Network Name                                                                                                    | New RPC URL                                                    |
| Networks           | Smart Chain                                                                                                    | https://bsc-dataseed.binance.org/                              |
| Experimental       | Chain ID 🛛 🗸                                                                                                    | Currency Symbol (Optional)                                     |
| About              | 56                                                                                                    | BNB                                                            |
|                    | This Chain ID is currently used by the Binance Smart Chain<br>Mainnet network.<br>Block Explorer URL (Optional) |                                                                |
|                    | https://bscscan.com                                                                                             |                                                                |
|                    | Cancel                                                                                                    |                                                                |

#### Step 5

Fill in the information and press Save.
1.Network Name : Smart Chain
2.New RPC URL :
https://bsc-dataseed.binance.org/
3.Chain ID : 56

4.Currency Symbol : BNB 5.Block Explorer URL : https://bscscan.com

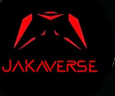

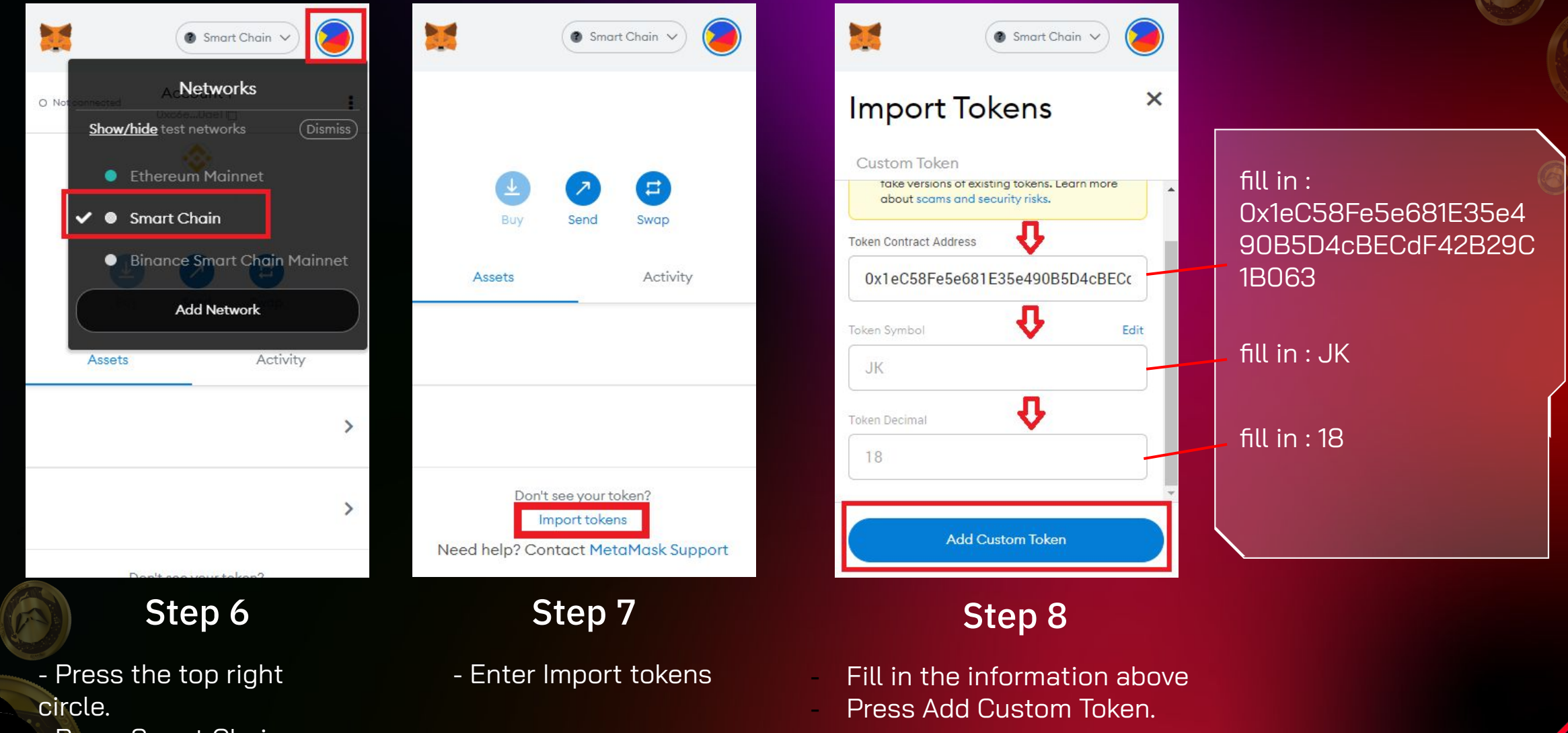

- Press Smart Chain

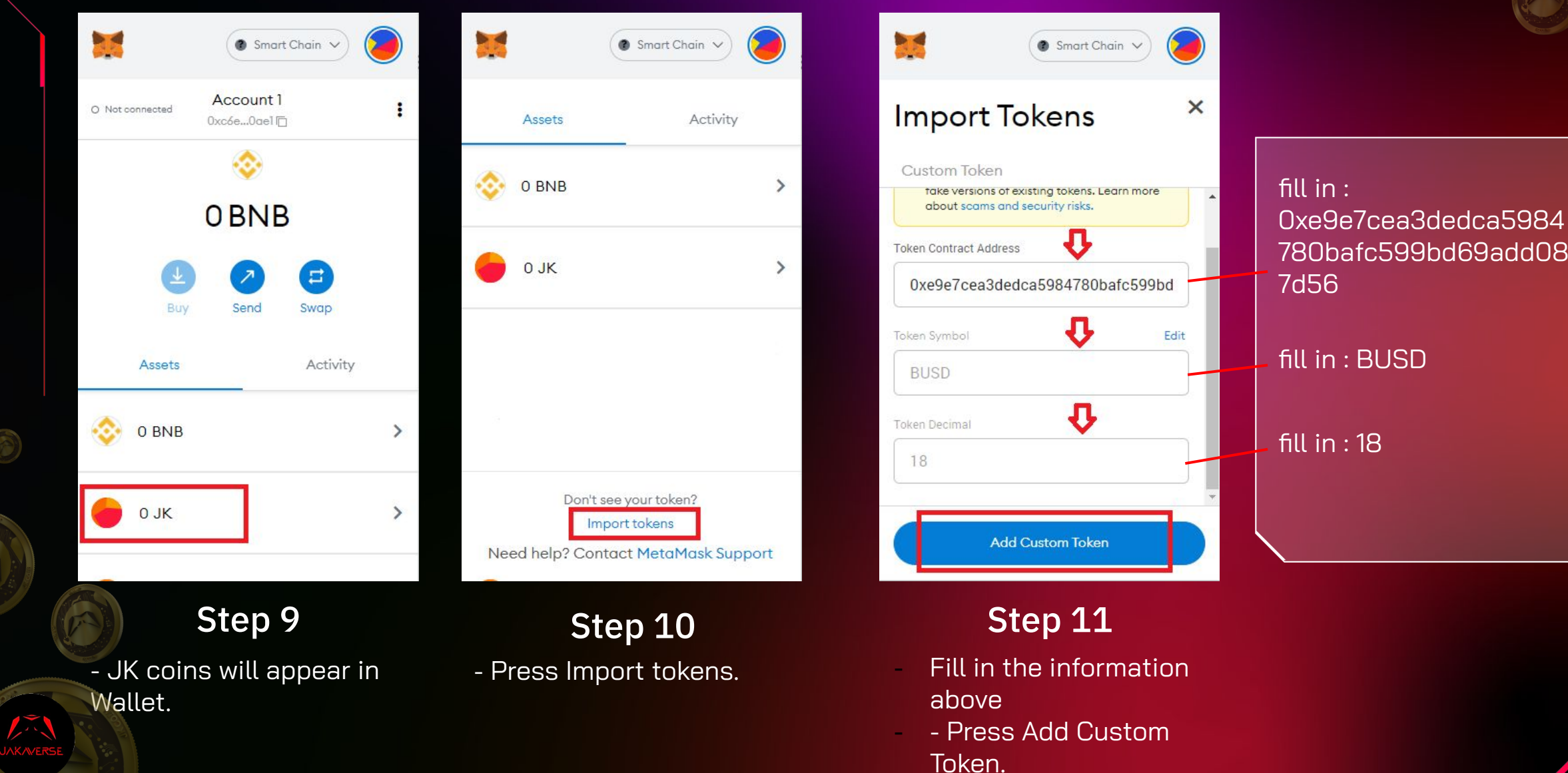

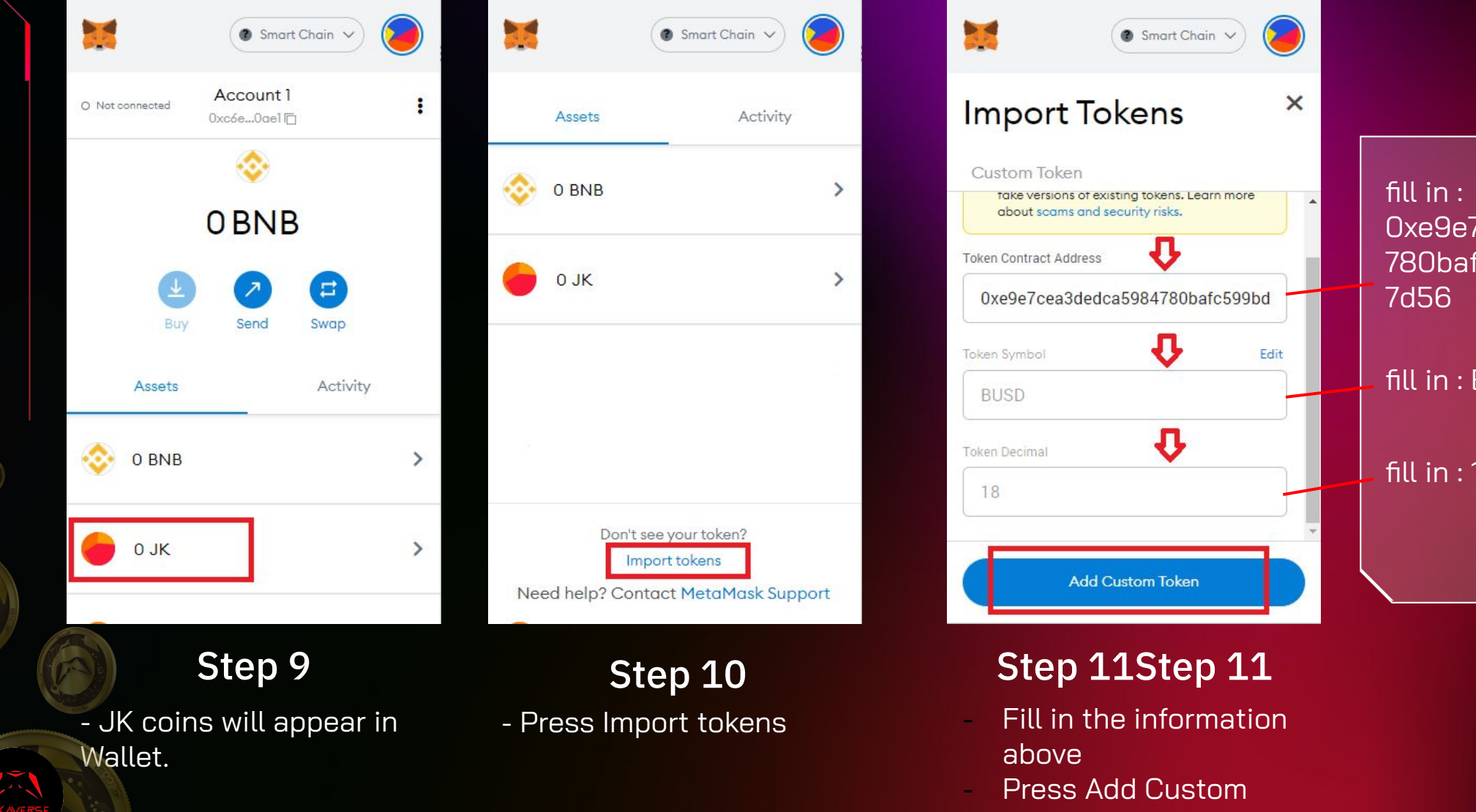

0xe9e7cea3dedca5984 780bafc599bd69add08

fill in : BUSD

fill in : 18

Token.

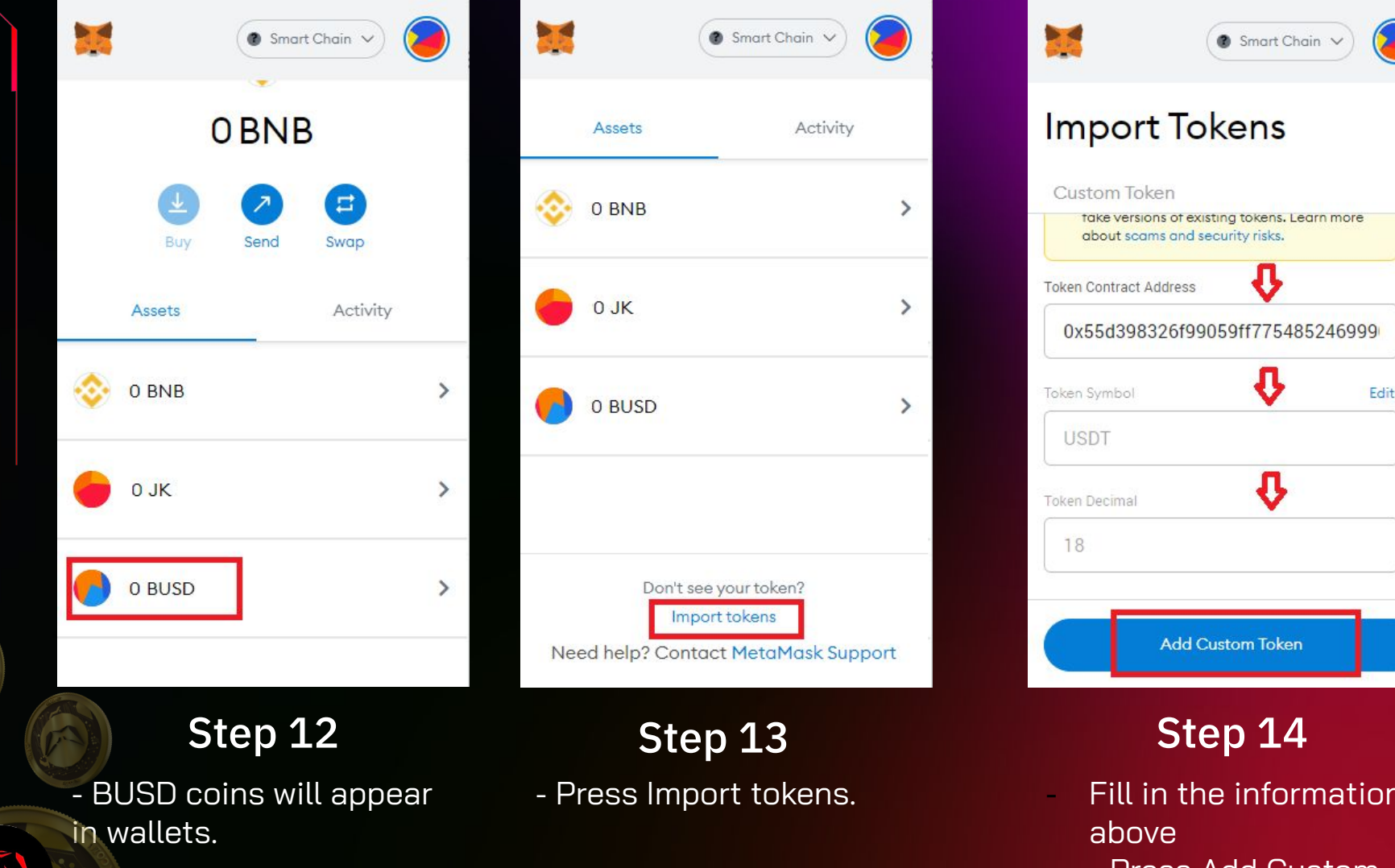

fill in : 0x55d398326f99059ff 775485246999027b319 7955

fill in : USDT

×

Fill in : 18

- Fill in the information
- Press Add Custom Token.

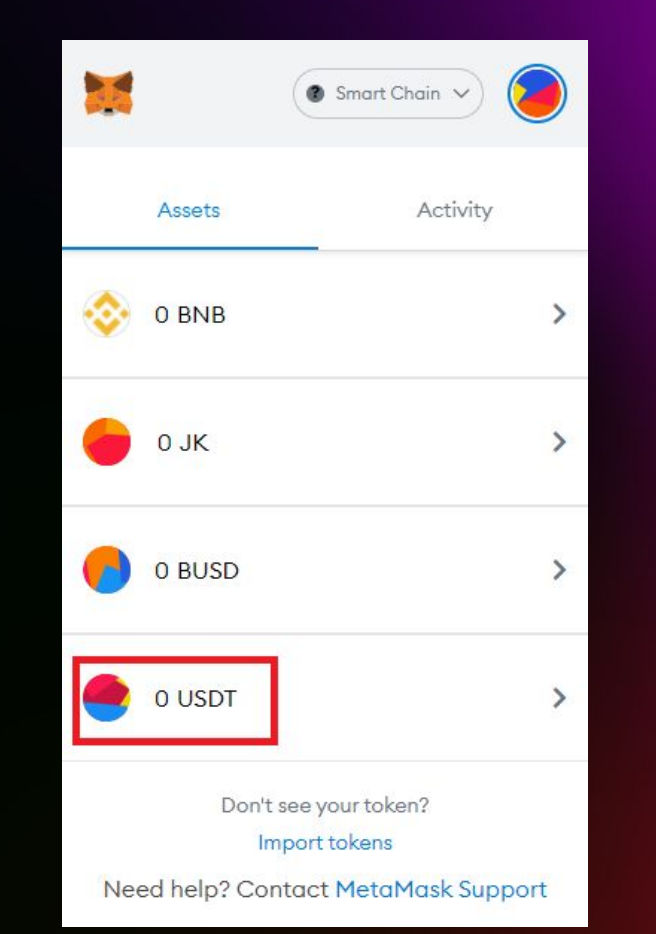

#### Step 15

- USDT coins will appear in Wallet.

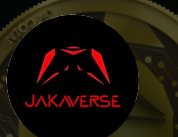